## Activating your Fidelity Account<sup>®</sup> A quick-start guide for stock plan participants

Your company stock plan can be an important benefit for you but only if you activate your account. Just follow these easy steps.

## **Create Your Password**

Before you can activate your Fidelity Account,<sup>®</sup> you must ensure you have a password to access your information. If you have an existing individual brokerage account with Fidelity or if you already have a NetBenefits password for other benefit programs, you do not need to create a new password—you will have the convenience of accessing all of your information with the same password.

- **Step 1** Log in to **netbenefits.fidelity.com**.
- **Step 2** Establish your username and password by clicking *Register Now.*
- Step 3 Complete the information requested to verify your identity, including the last four digits of your Social Security number, date of birth, and first and last names.
  - Click Next.
- **Step 4** Create a new username.
  - By default, your username is your Social Security number (SSN). For security reasons, we recommend that you change your username. Click the button to *Create username* to complete.
  - Create your password. You can enter your current password, if you have created it previously. Otherwise, use the following criteria to create your password:
    - 6 to 12 letters and/or numbers
    - No sequences (e.g., 1234) or a single repeating number or letter
    - Do not use Social Security number, username, or date of birth
  - Create a security question and answer and provide your email address. Click Submit.
- Step 5 You have successfully created your password and username. You may now log in to netbenefits.fidelity.com to activate your Fidelity Account.

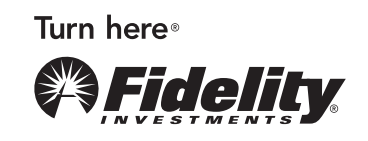

| Your Accounts:                    | \$ 84,668.46                                                                  |          |  |
|-----------------------------------|-------------------------------------------------------------------------------|----------|--|
| Retirement Accounts<br>\$3,763.46 | Theta Stock Option Plan<br>21654: SOP                                         | Activate |  |
| Stock Plan<br>\$ 74.085.00        | Theta Employee Stock Purchase Plan<br>Annette's Stock Purchases: 917358       | Enroll   |  |
| Other Accounts<br>\$6,820.00      | Theta Restricted Stock Units Plan<br>Annette's Restricted Stock Units: 511172 | Activate |  |
|                                   | Theta Performance Plan<br>Annette's Performance Award Plan: 318546            | Activate |  |

Screenshot is for illustrative purposes only.

| F <b>idelity</b> .com        |                                                                          | Stock Plan Services Account   |
|------------------------------|--------------------------------------------------------------------------|-------------------------------|
| About You > About Yo         | ur Account > Review & Confirm > Next Steps                               | This is a secure transaction. |
| Personal Inf                 | Questions?                                                               |                               |
| In accordance with fed       | eral law, Fidelity Investments must obtain certain information to use in | 800-544-9354                  |
| veritying your identity      | prior to opening your account. Learn More.                               |                               |
| Personal Information         | n                                                                        |                               |
| Your Name                    | JOHN SAMPLE                                                              |                               |
| Date of Birth                | 01/01/1965                                                               |                               |
| Daytime Phone                | ext                                                                      |                               |
| Evening Phone                |                                                                          |                               |
| (optional)                   |                                                                          |                               |
| Email Address                |                                                                          |                               |
| Citizenship                  |                                                                          |                               |
| Country of<br>Citizenship    | United States Other                                                      |                               |
| Country of<br>Tax Residence  | United States Other                                                      |                               |
| Legal/Residential Ad         | ddress                                                                   |                               |
| Address Line 1               | 123 MAIN STREET                                                          |                               |
| Address Line 2<br>(optional) | APT 7                                                                    |                               |
| City                         | SALEM                                                                    |                               |
| State                        | Oregon •                                                                 |                               |
| Country                      | United States -                                                          |                               |
| ZIP Code                     | 97007 –                                                                  |                               |
|                              | Check if your legal address is different from your mailing address.      |                               |
| Mailing Address              |                                                                          |                               |
| Address Line 1               | 1234 WASHINGTON STREET                                                   |                               |
| Address Line 2<br>(optional) | APT 7                                                                    |                               |
| City                         | DURHAM                                                                   |                               |
| State                        | North Carolina -                                                         |                               |
| Country                      | United States                                                            |                               |
| ZIP Code                     | 27707 _                                                                  |                               |
|                              |                                                                          |                               |
| Exit                         | Continue                                                                 |                               |
|                              | continue                                                                 |                               |

1. Log in to your **Fidelity Account®** and click *Activate* in the Stock Plan section to start the activation process.

 2. You've launched the application for your new Fidelity Account.
 Fill in all the required **Personal** Information. Then click Continue.

> **Note:** Portions of the account owner information may be prefilled based on information provided by your employer.

Screenshot is for illustrative purposes only.

| Fidelity.com                                                     |                                                                                                    | Stock Plan Services Account                                                         |
|------------------------------------------------------------------|----------------------------------------------------------------------------------------------------|-------------------------------------------------------------------------------------|
| About You > About Yo                                             | ur Account > Review & Confirm > Next Steps                                                                  | This is a secure transaction.                                                       |
|                                                                  | t Information<br>egulations require that we obtain your employment informatio                               | Questions?<br>800-544-9354                                                          |
| Employment Status                                                |                                                                                                    |                                                                                     |
| Employment Status                                                | Retired •                                                                                                   |                                                                                     |
| Associations<br>Do you work for or are you<br>Authority (FINRA)? | associated with a stock exchange, broker-dealer, or the Financial Industry Reg  Yes No                      | ulatory                                                                             |
| Company Name                                                     | We may contact you or the compliance officer at your company to obtain the required Jocu open this account. | mentation to                                                                        |
| Are you or an immediate fan<br>held company? 😮                   | nily/household member, a director, corporate officer, or 10% shareholde of a                                | publicly-                                                                           |
| Company Name                                                     | S Yes O No                                                                                                  |                                                                                     |
| Trading Symbol or CUSIP                                          |                                                                                                    |                                                                                     |
| 🛛 Exit                                                           | Previous Continue                                                                                           |                                                                                     |
| -                                                                |                                                                                                    |                                                                                     |
| <b>Fidelity</b>                                                  |                                                                                                    | © 1998 - 2012 FMR LLC.<br>All rights reserved.<br>Terms of Use   Privacy   Security |

## 3. Complete the **Employment** Information.

Select Yes or No to questions regarding your Associations. Then click *Continue*.

Screenshot is for illustrative purposes only.

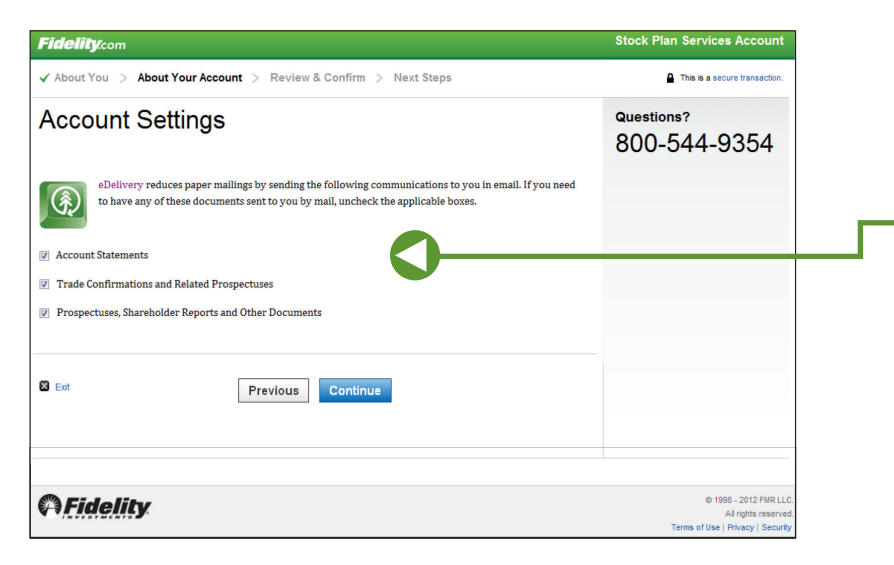

Screenshot is for illustrative purposes only.

 Review the eDelivery Account Settings. If you need any of these documents sent to you by mail, uncheck the applicable boxes.

|                                     |                                                                                                    | Stock Plan Services Account   |
|-------------------------------------|----------------------------------------------------------------------------------------------------|-------------------------------|
| ✓ About You > ✓ Ab                  | out Your Account > Review & Confirm > Next Steps                                                                                                    | This is a secure transaction. |
| Review and<br>Please review each se | Confirm<br>ction carefully and make changes using the appropriate links.                                                                                                    | Questions?<br>800-544-9354    |
| Account Informatio                  | n 📃                                                                                                    |                               |
| Registration                        | Stock Plan Services Account                                                                                                    |                               |
| Account Number                      | XXXXXXXXX                                                                                                    |                               |
| Personal Information                | n   Edit                                                                                                    |                               |
| Primary Account Holder              | JOHN SAMPLE<br>XXX-XXXXXX<br>01/01/1965                                                                                                    |                               |
| Contac                              | (617) XXX-XXXX                                                                                                    |                               |
| Country of Citizenship              | UNITED STATES                                                                                                    |                               |
| Country of Tax Residence            | UNITED STATES                                                                                                    |                               |
| Legal/Residential Address           | 123 MAIN STREET<br>APT 7                                                                                                    |                               |
|                                     | SALEM, OR 97007                                                                                                    |                               |
| Mailing Address                     | 1234 WASHINGTON STREET<br>APT 7<br>DURHAM, NG 27707                                                                                                    |                               |
| Employment Inforr                   | nation   Edit                                                                                                    |                               |
| Employment Status                   | Retired                                                                                                    |                               |
| Investment Industry                 | No                                                                                                    |                               |
| Corporate Control Status            | No                                                                                                    |                               |
| Account Settings                    | Edit                                                                                                    |                               |
|                                     | Enrolled                                                                                                    |                               |
| eDelivery                           | eDelivery gives you the option to receive certain account communications by email. The<br>communications listed below will be sent to you in email. You can change your<br>eDelivery preferences now or after your account is opened.                                                                                                    |                               |
| eDelivery                           | eDelivery groves you the option to receive certain account communications by email. The<br>communications listed below will be sent to you in email. You can change your<br>eDelivery preferences now or after your account is opened.                                                                                                    |                               |
| eDeilvery                           | e Dativery groves you the option to receive certain account communications by email. The<br>communications listed below will be sent to you in email. You can change your<br>eDelivery preferences now or after your account is opened.<br>Account Statements<br>Trade Confirmations and Related Prospectuses                                                       |                               |
| eDelivery                           | eDairey groves you the option to receive certain account communications by email. The<br>communications listed below will be sent to you in email. You can change your<br>eDelivery preferences now or after your account is opened.<br>Account Statements<br>Trade Confirmations and Related Prospectuses<br>Prospectuses, Shareholder Reports and Other Documents |                               |

5. **Review and confirm** your information. Click Confirm My Information.

If anything's incorrect, make changes now by clicking *Edit*.

Screenshot is for illustrative purposes only.

| Fidelity.com                                                                                                    | Stock Plan Services Account                                                         |               |                       |
|----------------------------------------------------------------------------------------------------|-------------------------------------------------------------------------------------|---------------|-----------------------|
| ✓ About Your Account > Review & Confirm > Next Steps                                                                                                    | This is a secure transaction.                                                       |               |                       |
| Agree to Terms                                                                                                    | Questions?                                                                          |               |                       |
|                                                                                                    | 800-544-9354                                                                        |               |                       |
| 1. Open the Customer Agreement and review the Terms & Conditions                                                                                                    |                                                                                     |               |                       |
| Upen, read, and print the following document: Customer Agreement (PDF) Please scroll through for important information related to your account.                                                                                                    |                                                                                     |               |                       |
| The following accounts and transactions are currently excluded from the electronic derivery program:                                                                                                    |                                                                                     |               |                       |
| Customers who have a loteling permanent address     Corporate accounts and trust accounts     Patrament name for which Eidality is not the trustee sponsor or record-keeper                                                                                                    |                                                                                     |               |                       |
| Annuity contracts or life insurance policies issued by Fidelity Investments Life Insurance Company     Accounts for which a foreign permanent address is maintained                                                                                                    |                                                                                     |               |                       |
| Transactions involving government-sponsored entities (GSEs) and initial public offerings (IPOs)     Fidelity record-kept 401(k), 403(b), and 457 accounts                                                                                                    |                                                                                     |               |                       |
| Тор                                                                                                    |                                                                                     |               |                       |
| To retain these documents, open the Customer Agreement (PDF) or click the links and print the document.<br>If you are unable to view or access any of these documents, please exit this application. You may obtain                                                                                                    |                                                                                     |               |                       |
| paper copies of this application or any of these documents listed above at no charge by calling 800-544-<br>6666.                                                                                                    |                                                                                     |               |                       |
| 2. Review the taxpayer certifications                                                                                                    |                                                                                     |               |                       |
| You certify under penalities of perjury that:                                                                                                    |                                                                                     |               |                       |
| a. The Social Security number or taxpayer identification number you have provided is correct; and                                                                                                    |                                                                                     |               |                       |
| <li>b. You are a U.S. citizen or other U.S. person (as defined in the IRS form W-9, including a U.S. resident alien);<br/>and</li>                                                                                                    |                                                                                     |               |                       |
| c. Unless you have checked the box immediately below these certifications, you are not subject to backup withholding because                                                                                                    |                                                                                     |               |                       |
| <ul> <li>you are exempt from backup withholding, or</li> </ul>                                                                                                    |                                                                                     |               |                       |
| • you have not been notified by the Internal Revenue Service (IRS) that you are subject to backup                                                                                                    |                                                                                     |               |                       |
| withnoiding as a result of a failure to report all interest or dividends; or the IPS has notified you that you are no longer subject to backup withholding.                                                                                                    |                                                                                     |               |                       |
| Check                                                                                                    |                                                                                     | IMPORTANT     | Only click here if yo |
| withnow cause you have failed to report all interest and dividends on your tax return.                                                                                                    |                                                                                     | been informe  | ed by the IRS that yo |
| 3. Check the box to confirm the statement                                                                                                    |                                                                                     | subject to ba | ckup withholding.     |
| Tyou as the second second s |                                                                                     | -             |                       |
| with, he and understood, and agree to be bound by all the terms and conditions set forth in this application in step 1 as they are currently in effect and as they may be amended in the future including                                                                                                    |                                                                                     |               |                       |
| but not limited to the Fidelity Account® Customer Agreement, Electronic Delivery Terms of Agreement<br>and other documents in alectronic format worklided in start 1 above. This action wild ement any second                                                                                                    |                                                                                     |               |                       |
| to this new account application process and delivery of the documents provided above.                                                                                                    |                                                                                     | 6. Click this | s box to verify tha   |
| This account is governed by a <u>pre-dispute arbitration clause</u> 🗗 which is part of the Fidelity                                                                                                    |                                                                                     | read and      | l agree to the ter    |
| Customer Agreement and which is accessible by clicking on the preceding underlined link. I<br>acknowledge receipt of the pre-dispute arbitration clause.                                                                                                    |                                                                                     |               |                       |
| The IRS does not require your consent to any provision of this document other than the                                                                                                    |                                                                                     | the agre      | ement.                |
| cerupted on the sequence of a voia backup withnoiding.<br>Click the "Agree & Open Account" button to sign this electronic application, to acknowledge and agree to all                                                                                                    |                                                                                     |               |                       |
| of the foregoing, to submit your information to Fidelity, and to open your account.                                                                                                    |                                                                                     |               |                       |
|                                                                                                    |                                                                                     |               |                       |
| Exit     Previous     Agree & Open Account                                                                                                    |                                                                                     | Click here t  | to agree and one      |
|                                                                                                    |                                                                                     | Vour accou    | nt                    |
|                                                                                                    |                                                                                     | your accou    |                       |
| C) Fidelity                                                                                                    | © 1998 - 2012 FMR LLC.<br>All rights reserved.<br>Terms of Use   Privacy   Security |               |                       |
| Screenshot is for illustrative purposes only.                                                                                                    |                                                                                     |               |                       |
| Fidelity.com                                                                                                    | Stock Plan Services Account                                                         |               |                       |
| ✓ About Your Account > ✓ Review & Confirm > Next Steps                                                                                                    | This is a secure transaction.                                                       |               |                       |
|                                                                                                    |                                                                                     | 7\\/bar       | u rooch this set      |
|                                                                                                    |                                                                                     | 7. vvnen yc   | ou reach this poin    |
|                                                                                                    |                                                                                     | have suc      | cessfully activate    |
| Go to Portfolio Summary to view your Stock Plan Account.                                                                                                    |                                                                                     | Fidelity A    | Account and are       |
| Your Fidelity Account gives you the opportunity to take advantage of all the investment                                                                                                    |                                                                                     | take adv      | antage of all the     |
| products and services Fidelity offers.                                                                                                    |                                                                                     |               |                       |
| In addition to managing your Stock Plan, use your Fidelity Account to manage your cash and                                                                                                    |                                                                                     | your sto      | ek plan has to off    |
| investments with credit and debit cards, and checking account features (minimums and fees<br>may apply).                                                                                                    |                                                                                     |               |                       |
| Next Steps: Explore Account Features     Add Cards & Checking to your Fidelity account including online bill naumont                                                                                                    |                                                                                     |               |                       |
| ATM, credit cards, checkwriting, direct deposit, and more.     Establish Money Line to move money between your bank and your Fidelity                                                                                                    |                                                                                     |               |                       |
| accounts. Call a Fidelity Stock Plan Services representative at 800-544-9354 for more                                                                                                    |                                                                                     |               |                       |
| information.                                                                                                    |                                                                                     |               |                       |
|                                                                                                    |                                                                                     |               |                       |
| C Fidelity                                                                                                    | © 1998 - 2012 FMR LLC.<br>All rights reserved.                                      |               |                       |
|                                                                                                    | Terms of Use   Privacy   Security                                                   |               |                       |

Screenshot is for illustrative purposes only.

Fidelity Brokerage Services LLC, Member NYSE, SIPC 900 Salem Street, Smithfield, RI 02917 © 2012 FMR LLC. All rights reserved. 549618.8.0 1.912780.107 Turn here®

**Fidelity**